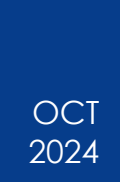

# How to Change a User's Name in Concur

Statewide Travel Program

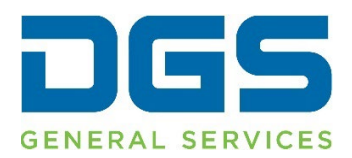

### HOW TO CHANGE A USER'S NAME IN CONCUR

#### Contents

| 1. | How to Change a User's Name in Concur | . 3 |
|----|---------------------------------------|-----|
| 2. | Additional Resources                  | . 6 |

## 1. How to Change a User's Name in Concur

Only accounts that are part of the 'Travel Administrators' group in Concur can edit a user's name. Travel Coordinators should be listed as 'Travel Administrators' for their agency.

Log into your Concur account. Click 'Home.' Click 'Company Admin.'

| SAP Concur  | Home 🗸         |                  |
|-------------|----------------|------------------|
|             | Home           | 袋 ADMINISTRATION |
|             |                | Company Admin    |
|             | Travel         |                  |
|             | Reporting      |                  |
|             | Travel Reports |                  |
| Ch View Tri | App Center     |                  |

Click 'User Administration.'

| SAP Concur Administration ~ |                                                       |                                                                                        |                                                                        |  |
|-----------------------------|-------------------------------------------------------|----------------------------------------------------------------------------------------|------------------------------------------------------------------------|--|
| Company Admin               |                                                       |                                                                                        |                                                                        |  |
|                             | Company Admin Home                                    | Company Administration                                                                 |                                                                        |  |
|                             | Company Admin                                         | Permission Administrator<br>Who can access what? Setup your permissions (user classes) | User Administration<br>Here is where you add, modify and delete users. |  |
|                             | User<br>Administration                                | here.                                                                                  |                                                                        |  |
|                             | User Administration<br>Add User                       |                                                                                        |                                                                        |  |
|                             | Self-Registration Setup<br>Self-Registration Approval |                                                                                        |                                                                        |  |
|                             | User Permissions<br>Company Groups                    |                                                                                        |                                                                        |  |
|                             |                                                       |                                                                                        |                                                                        |  |

Type the user's name in the search bar. Click 'Search' to pull up all options in your agency.

| User Ad                 | ministr            | ation               |   |              |
|-------------------------|--------------------|---------------------|---|--------------|
| • Add New User          |                    |                     |   |              |
| Show Filters            |                    |                     |   |              |
| Filters                 |                    |                     |   |              |
| Manager:                | Org. Unit:         | Location            |   |              |
| All Managers 👻 🚺        | All All            | ✓ All Locations ✓   |   |              |
| Active   25 Search Text | ~                  | Search What         |   |              |
|                         | т                  | Name, Email, Log-in | ~ |              |
|                         | T.                 |                     |   |              |
| Columns To Display      |                    |                     |   |              |
| Login ID 🗹 Manager      | Org. Unit 🗹 Job Ti | tie                 |   |              |
|                         |                    |                     |   | Search Deent |
|                         |                    | -                   |   | Scoreit      |

Once you have found the correct user, click on their name. This will pull up their profile.

| User Admin                             | nistration               |                                    |                             |           |                           |
|----------------------------------------|--------------------------|------------------------------------|-----------------------------|-----------|---------------------------|
| Add New User     Show Filters          |                          |                                    |                             | User List | for company: General Serv |
| Filters                                |                          |                                    |                             |           |                           |
| Manager: Org<br>All Managers V Add All | Locati                   | on<br>ocations                     |                             |           |                           |
| User Status Max Results                |                          |                                    |                             |           |                           |
| Search Text                            | Search What              |                                    |                             |           |                           |
| wittie                                 | Name, Email              | l, Log-in 🗸                        |                             |           |                           |
| Columns To Display                     | Unit 🗹 Job Title         | Q R S T U V W X Y Z                | Search Reset                |           |                           |
| Users                                  | hada darib di sila da sh | he devel est also he his he binned |                             |           |                           |
| Last . / First                         | Job Title                | Org. Unit                          | Login ID                    | Manager   | PROFILE                   |
| Neber Willie                           |                          |                                    | williamnevertest@dgs.ca.gov | None      | 2                         |
|                                        |                          |                                    |                             |           | 2                         |
|                                        |                          |                                    |                             |           |                           |

#### HOW TO CHANGE A USER'S NAME IN CONCUR

Now you can change the user's name. Be sure to spell it correctly. Travelers may be turned away at the gate if the name on their photo identification does not match their ticket.

- To change their first name, highlight the current name, delete it, and type the name into the box labeled First Name.
- To change or add their middle name, type the name into the box labeled Middle Name. If the user does not have a middle name, click the check box for no middle name.
- To change their last name, highlight the current name, delete it, and type the name into the box labeled Last Name.

| User Details Save Save and New                                                                                                    | Cancel                                 |                                  |                                                                               |          |
|----------------------------------------------------------------------------------------------------|----------------------------------------|----------------------------------|-------------------------------------------------------------------------------|----------|
| MFA Reset                                                                                                    |                                        |                                  |                                                                               |          |
| Reset                                                                                                    |                                        |                                  |                                                                               |          |
| This resets the user's MFA details, and they must now r                                                                                                    | re-register their MFA methods upon the | eir next sign-in,                |                                                                               |          |
| General Settings                                                                                                    |                                        |                                  |                                                                               |          |
|                                                                                                    |                                        | and the second second second     |                                                                               |          |
| CTE Login Name* (must be sumxed with a valid domain)                                                                                                    | Pass                                   | woro. (Brank to teave nucuanged) | Verify Password*                                                              |          |
| CTE Login Name" (must be sumwed with a valid domain)<br>williamnevertest@dgs.ca.gov                                                                                            | Pass                                   | woro" (blank to leave unchanged) | Verify Password*                                                              |          |
| CTE Login Name" (must ce sumied with a valid domain)<br>williamnevertest@dgs.ca.gov<br>Title Pirst Name"                                                                       | Middle Name                            | Preferred Name                   | Verify Password*                                                              | Suffix   |
| UTE Login hame" (must be sumded with a valid domain)<br>williamnevertest@idg.c.a.gov<br>Title First Name"<br>Villue                                                            | Pass<br>Middle Name                    | Preferred Name                   | Last Name"<br>Neber                                                           | Suffix   |
| C IE Logn teame (must de suited with a valid domain)<br>Williamnevertest@idgs.ca.gov<br>Title First Name*<br>Villie<br>Records Accession dage                                  | Pass                                   | Preferred Name                   | Last Name*<br>Neber<br>Account Himmation Date                                 | Suffix v |
| C IE Logn teams (must ce suited with a valid domain)<br>Williamneventest(Bidgs c. a.gov<br>Willie<br>Fits - Willie<br>- Willie<br>- Cooler Activestor Orge<br>                 | Pass                                   | Preferred Name                   | Lass femaré                                                                   | 505x v   |
| C TE Logn hame (muz do sulled donalet)<br>williamnevertesti (digis, ca ago<br>Title First Name'<br>Villule<br>Villule<br>Employee ID<br>Employee ID                            | Middle Name                            | Preferred Name                   | Last Name"<br>Neber<br>Neber<br>Email Address                                 | Suttax   |
| C IE Logn hame (must ce suited with a valid domain)<br>williamnevertesti) (dgs. ca ago<br>Title First Name*<br>V Mule<br>Piccote Revealed Loge<br>fit 1009/2024<br>Employee ID | Midde Name                             | Preferred Name                   | Last Name*<br>Last Name*<br>Nober<br>Pocount terminator Data<br>Email Address | Suffx    |

• Click 'Save.'

| Use          | r Details                        | nd New Cancel                       |                                      |                          |        |  |
|--------------|----------------------------------|-------------------------------------|--------------------------------------|--------------------------|--------|--|
| MFA Re:      | set                              |                                     |                                      |                          |        |  |
| Reset        |                                  |                                     |                                      |                          |        |  |
| This reset   | the user's MFA details, and they | must now re-register their MFA meth | ods upon their next sign-in.         |                          |        |  |
| General      | Settings                         | ņ                                   | Password* (Blank to leave unchanged) | Verity Password*         |        |  |
| williamnew   | ertest@dgs.ca.gov                |                                     |                                      |                          |        |  |
| Title        | First Name*                      | Middle Name                         | Preferred Name                       | Last Name*               | Suffix |  |
| Account Acti | vation Date                      |                                     |                                      | Account Termination Date |        |  |
| 10/08/2      | 024                              |                                     |                                      |                          |        |  |
| Employee ID  |                                  |                                     |                                      | Email Address            |        |  |
|              |                                  |                                     |                                      |                          |        |  |
| -            |                                  |                                     |                                      |                          |        |  |
|              |                                  |                                     |                                      |                          |        |  |

## 2. Additional Resources

How to Change a User's Name in Concur (Video) Statewide Travel Program Training Resources Page CI Azumano Webpage Concur Login Page